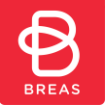

### Main Menu: File to Cloud

EveryWare allows Users to upload Data from a memory card or from a saved location on a computer.

#### Contents:

| EveryWare <u>Introduction/Intended Use</u> |
|--------------------------------------------|
| Warnings and Cautions                      |
| Symbols and Icons used                     |
| Manufacturer Information                   |
| Customer Support                           |
| Print/Order_this Help Guide                |

EveryWare by Breas Prerequisites:

Devices and Firmware

 Web Browsers and software Sign In/Out of EveryWare

#### Navigating EveryWare:

- Filter List
- Add/Remove Columns
- Export to CSV file

#### What's NEW in this release?

PATIENTS

NOTIFICATIONS

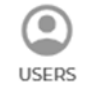

FILE-TO-CLOUD Overview

FILE TO CLOUD

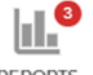

REPORTS

USER SETTINGS

 $\rightarrow$ SIGNOUT

USERS

ረት

FILE TO CLOUD

REPORTS

 $\rightarrow$ 

SIGNOUT

Page 71 of 77

USER SETTINGS

FILE-TO-CLOUD File Names FILE-TO-CLOUD Upload

FILE-TO-CLOUD Screen Lock FILE-TO-CLOUD Status Messages

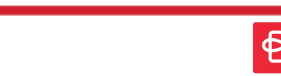

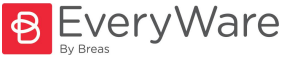

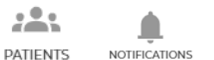

# FILE-TO-CLOUD: File to Cloud Overview

EveryWare allows Users to upload Data from a memory card or from a saved location on a computer.

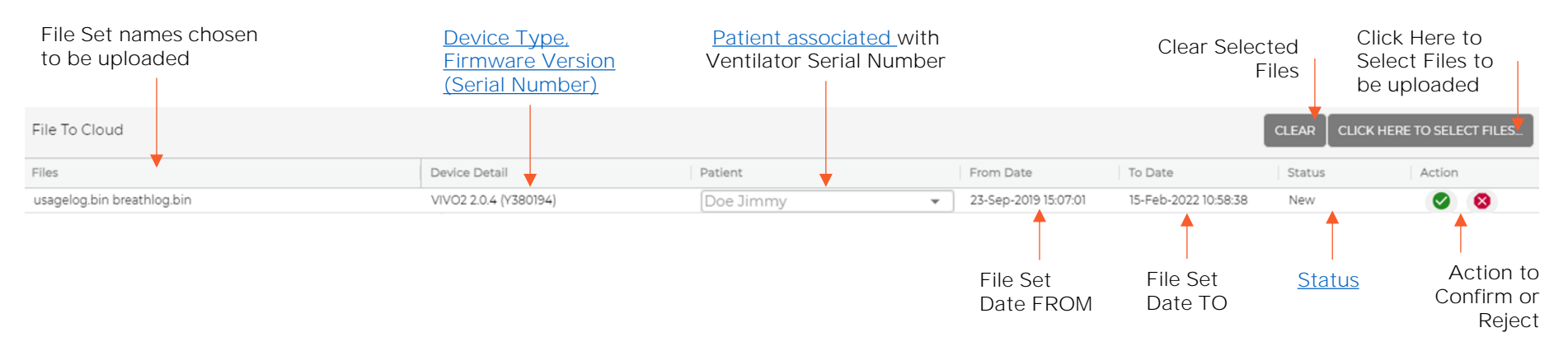

#### File to Cloud Overview:

- <u>File sets</u> can be uploaded into EveryWare direct from the Memory card e.g., SD Card or from a saved location on a computer.
- File names must not be changed or will otherwise be rejected.
- If necessary, multiple File sets can be uploaded simultaneously by choosing one set after another.
- A Patient must be set to Active and assigned the correct serial number to allow Files sets to be uploaded.
- Only File Sets containing data newer than the previously stored (uploaded from iLink or File to Cloud) can be uploaded. It is not possible to 'back fill' or insert missing data between two date/time points.
- The length of time taken to upload files may vary by device and by the length of data contained in the File set.
- If the User will be away from the screen for a period of time, it is possible to set the screen to lock to ensure privacy/controlled access while away.
- If File sets have been added in error, it is possible to remove them from the list by clicking CLEAR.
- To learn more about how to upload data files, click here.
- To learn more about which Files must be selected to ensure a successful upload, click here.
- To learn more about File to cloud upload Status messages, <u>click here</u>.

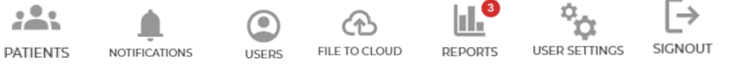

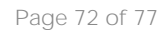

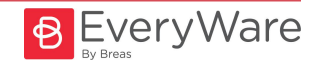

# FILE-TO-CLOUD: File to Cloud Ventilator File Names

 $\dot{\mathbf{x}}$ 

USER SETTINGS

REPORTS

ſ→

SIGNOUT

Page 73 of 77

#### FILE-TO-CLOUD Ventilator File Names:

The following File sets per Breas Ventilator Series must be selected to allow them to be uploaded using the FILE-TO-CLOUD functionality:

#### Vivo 45, 45LS, 45 LS US, Nippy 4 & Nippy 4+ (Picture #FTC1):

• Breas\_Level\_1.V45

Vivo 50, 55, 65 US and 65 ROW:
BREATH.V65
USAGE.V65

• Breas\_Level\_2.V45

| Name                                                 | ✓ Status       | Date modified                                            | Туре                        | Size                  |
|------------------------------------------------------|----------------|----------------------------------------------------------|-----------------------------|-----------------------|
| Breas_Level_1.V45                                    | 0              | 22/08/2023 10:50                                         | V45 File                    | 2 KB                  |
| Breas_Level_2.V45                                    | 0              | 22/08/2023 10:50                                         | V45 File                    | 135 KB                |
|                                                      |                |                                                          |                             | Picture #FT           |
|                                                      | ۲ <del>۰</del> |                                                          |                             |                       |
|                                                      | - <u>V</u> -   | Did you Know?                                            |                             |                       |
|                                                      | Windows U      | sers can click and hold th                               | e CTRL                      |                       |
|                                                      | button and     | use the mouse to click an                                | d                           |                       |
|                                                      | select the in  | uividual Flies                                           |                             |                       |
|                                                      |                |                                                          |                             |                       |
| Name                                                 | Status         | Date modified                                            | Туре                        | Circ                  |
| breathlog.bin                                        |                |                                                          |                             | SIZE                  |
|                                                      | 0              | 22/08/2023 10:36                                         | BIN File                    | 39 KB                 |
| <ul> <li>deviceinfo</li> </ul>                       | 0              | 22/08/2023 10:36<br>22/08/2023 10:36                     | BIN File<br>DAT             | 39 KB<br>1 KB         |
| <ul> <li>deviceinfo</li> <li>usagelog.bin</li> </ul> | 0              | 22/08/2023 10:36<br>22/08/2023 10:36<br>22/08/2023 10:36 | BIN File<br>DAT<br>BIN File | 39 KB<br>1 KB<br>1 KB |

Vivo 1-2-3 (Picture #FTC2)::

.....

PATIENTS

NOTIFICATIONS

- breathlog.bin
- deviceinfo.dat

USERS

Ð

FILE TO CLOUD

• usagelog.bin

Picture #FTC2

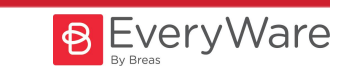

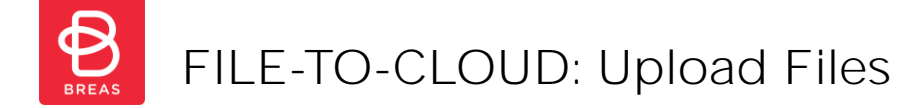

#### How to UPLOAD Files to a Patient record:

li

PATIENTS

NOTIFICATIONS

- 1. Click the FILE-TO-CLOUD icon from the left-hand side menu bar  $\rightarrow$  FILE-TO-CLOUD Upload window displays.
- 2. Click CLICK HERE TO ADD NEW FILES ... → File Manager Window opens.
- 3. Search for the files to be uploaded and select the Ventilator File sets required, click Open -> File details and any association with Patient appear
- 4. Click Green Tick to allow EveryWare to check validity of Files selected.
- 5. Once <u>Status</u> changes to 'Approved', click UPLOAD\* → 6. Status message returns to Upload Completed.
- \* To aide with privacy and security, Users can lock the screen while File Sets are uploaded, to learn more click here.

 $\rightarrow$ 

SIGNOUT

D

USER SETTINGS

| (2             | File To Cloud              |                                     |                 |                        |           |           |                                                      |            |                          |                    | СПС          | CK HERE TO S           | ELECT FILES  |    |
|----------------|----------------------------|-------------------------------------|-----------------|------------------------|-----------|-----------|------------------------------------------------------|------------|--------------------------|--------------------|--------------|------------------------|--------------|----|
|                | Files                      |                                     | Device Detail   | Pat                    | tient     |           | From Date                                            | То         | Date                     |                    | Status       | Act                    | ion 2        |    |
| (3             | Name ^                     | <ul> <li>Status</li> </ul>          | ate modified    | Туре                   | Size      |           | Name                                                 | ^          | Status                   | Date modifie       | ed Ty        | pe                     | Size         |    |
| $\bigcirc$     | Breas_Level_1.V45          |                                     | 2/08/2023 10:50 | V45 File               |           | 2 KB      | breathlog.bin                                        |            | 0                        | 22/08/2023 1       | 0:36 BI      | N File                 | 39 K         | (B |
|                | Breas_Level_2.V45          | 22                                  | 2/08/2023 10:50 | V45 File               |           | 135 KB    | <ul> <li>deviceinfo</li> <li>urageleg hin</li> </ul> | the        | 0                        | 22/08/2023 1       | 0:36 D/      | AT<br>N Eile           | 1 k          | (B |
|                | Vivo                       |                                     |                 | 45, 45LS, Nippy 4 & 4+ |           |           |                                                      | S          | <b>.</b>                 | 22/00/2025 1       | Viv          | 01-2-3                 | 1.6          | D  |
| 4              | File To Cloud              |                                     |                 |                        |           |           |                                                      |            |                          |                    |              | CK HERE TO S           | SELECT FILES |    |
|                | Files                      |                                     | Device Detail   |                        |           | Patient   |                                                      | From Date  | To Date                  |                    | Status       | Act                    | tion         |    |
|                | usagelog.bin breathlog.bin | eathlog.bin                         |                 | VIVO2 2.0.4 (Y380194)  |           | Doe Jimmy | ▼ 23-Sep-201                                         |            | 15-Feb-2022 10:58:38 New |                    | New          | <b>Q</b> _{ <b>1</b> } |              |    |
| $\frown$       |                            |                                     |                 |                        |           |           |                                                      |            |                          |                    |              |                        | Z            |    |
| (5             | File To Cloud              |                                     |                 |                        |           |           |                                                      | [          |                          | LICK HERE TO S     | SELECT FILES |                        | r.           |    |
|                | Files                      |                                     | Device Detail   |                        |           | Patient   |                                                      | From Date  | To Date                  |                    | Status       | Act                    | ion 2        | >  |
|                | usagelog.bin breathlog.bin | og.bin breathlog.bin VIVO2 2.0.4 (Y |                 | 30194) Doe Jimmy       |           | Doe Jimmy | v 23-Sep-2019 15:07:01                               |            | 15-Feb-2022 10:58:38 Apr |                    | Approved     | proved 😣               |              |    |
| $\overline{C}$ |                            |                                     |                 |                        |           |           |                                                      |            |                          |                    |              |                        |              |    |
| C              | File To Cloud              |                                     |                 |                        |           |           |                                                      |            |                          |                    |              | ICK HERE TO            | SELECT FILES |    |
|                | Files                      |                                     | Device Detail   |                        |           | Patient   |                                                      | From Date  | To Date                  |                    | Status       | Ac                     | tion         |    |
|                | usagelog.bin breathlog.bin | VIVO2 2.0.4 (Y380                   | 194)            |                        | Doe Jimmy | v         | 23-Sep-2019 15:07:01                                 | 15-Feb-202 | 22 10:58:38              | 8 Upload Completed |              |                        |              |    |
| A              | Notes:                     |                                     |                 |                        |           |           |                                                      |            |                          |                    |              |                        |              |    |

Page 74 of 77

• Time to upload files may vary by device and by the length of data contained in the File set

ርቲኃ

FILE TO CLOUD

REPORTS

LISEDS

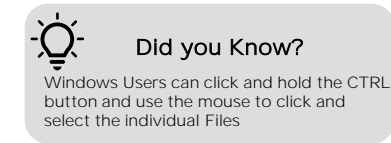

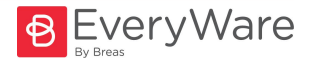

## FILE-TO-CLOUD: File to Cloud Screen Lock

EveryWare allows Users to lock the screen while Data File Sets are being uploaded using File-to-Cloud functionality.

#### How to LOCK SCREEN while uploading Files to a Patient record:

- To learn how to access File-to-Cloud and upload File Sets, click here.
- 1. While an upload is in progress, click LOCK SCREEN FOR PRIVACY → Unlock Screen open.
- 2. Once ready to return, click SEND CODE  $\rightarrow$  An email containing the Unlock Screen Code is sent to email address associated to the User signed in.
- 3. Navigate to Email Inbox and locate email from EveryWare.
- 4. 'Copy and Paste' the Code from the email into the Unlock Screen box and click UNLOCK SCREEN -> Screen Lock is removed.

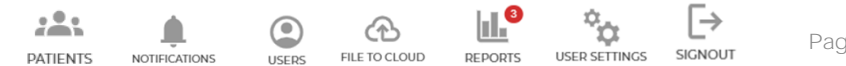

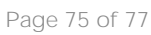

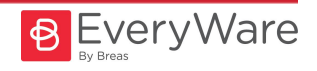

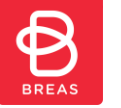

EveryWare allows the File to Cloud Upload Status to be viewed.

#### File-to-Cloud Upload Status:

- Click FILE-TO-CLOUD icon from the left-hand side menu bar in EveryWare → FILE-TO-CLOUD window displays.
- The FILE-TO-CLOUD Status field will display a Status message. (Picture #FTC3)

To learn how to Upload Files using the File to Cloud functionality, click here.

| File To Cloud              |                                                               |                                                                         |                                                                                                    |                                                                                           |                      | CLEAR               |            | CT FILES UPLOAD |
|----------------------------|---------------------------------------------------------------|-------------------------------------------------------------------------|----------------------------------------------------------------------------------------------------|-------------------------------------------------------------------------------------------|----------------------|---------------------|------------|-----------------|
| Files                      |                                                               | Device Detail                                                           | Patient                                                                                                | F                                                                                         | From Date            | To Date             | Status     | Action          |
| usagelog.bin breathlog.bin |                                                               | VIVO2 2.0.4 (Y380194)                                                   | Doe Jimmy                                                                                              |                                                                                           | 23-Sep-2019 15:07:01 | 15-Feb-2022 10:58:3 | 8 Approved | 8               |
| Table #FTC1                |                                                               |                                                                         |                                                                                                    |                                                                                           |                      |                     |            | Picture #FTC3   |
| File to Cloud<br>Status    | Description                                                   |                                                                         |                                                                                                    | Next?                                                                                     |                      |                     |            |                 |
| Not Authorized             | Ventilator Serial Numb                                        | Contact Customer Support to request Ventilator to be added to Account   |                                                                                                    |                                                                                           |                      |                     |            |                 |
| Patient Not Found          | Ventilator Serial Numb                                        | Go to PATIENTS and Assign Ventilator and ensure status is set to Active |                                                                                                    |                                                                                           |                      |                     |            |                 |
| New                        | File Set chosen is avail                                      | Click the Green Action tick box                                         |                                                                                                    |                                                                                           |                      |                     |            |                 |
| Already Uploaded           | File Set has already be                                       | Click CLICK HERE TO SELECT FILES, click CONFIRM to clear                |                                                                                                    |                                                                                           |                      |                     |            |                 |
| User Rejected              | User has clicked the Re                                       | When prompted, Confirm to clear Pending Files and repeat Upload process |                                                                                                    |                                                                                           |                      |                     |            |                 |
| Approved                   | File Set chosen is appr                                       | Click UPLOAD                                                            |                                                                                                    |                                                                                           |                      |                     |            |                 |
| Upload in Progress         | File Set chosen is curre                                      |                                                                         | Please wait                                                                                            |                                                                                           |                      |                     |            |                 |
| Upload Completed           | File Set has now been successfully uploaded to Patient record |                                                                         |                                                                                                    | Go to Patient record and click <u>DataViewer</u> and/or create a <u>Compliance Report</u> |                      |                     |            |                 |
| Upload Failed              | File Set has not been uploaded                                |                                                                         |                                                                                                    | Click CLICK HERE TO SELECT FILES, click CONFIRM to clear and repeat process               |                      |                     |            |                 |
| Upload Rejected            | File Set has been rejec                                       | Re-try, if repeatedly rejected please contact Customer Support          |                                                                                                    |                                                                                           |                      |                     |            |                 |
| Redundant                  | User is attempting to a                                       | add multiple sets of the same file                                      | Click Upload or if needed, Click CLICK HERE TO SELECT FILES, click CONFIRM to clear and repeat process |                                                                                           |                      |                     |            |                 |
| Notes:                     |                                                               |                                                                         |                                                                                                    |                                                                                           |                      |                     |            |                 |

### a

PATIENTS

USERS

NOTIFICATIONS

ረጉ

FILE TO CLOUD

• If a File Set has been selected in error and/or has the "User Rejected" Status, they can be removed by clicking CLEAR.

Ш

REPORTS

Ŷ

USER SETTINGS

 $\rightarrow$ 

SIGNOUT

Page 76 of 77

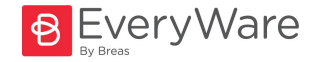